## Инструкция для регистрации и работы в Российской Электронной Школе

1. Перейти на сайт Российской электронной школы <u>https://resh.edu.ru/</u>

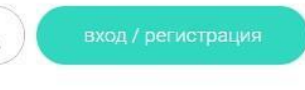

- 2. Нажать кнопку "Регистрация"
- 3. Заполнить все предложенные поля.
- 4. В графе "Школа" указать МОУ «Ям-Тёсовская СОШ».

| <u>Войти</u> или     | Зарегистрироваться  |  |
|----------------------|---------------------|--|
| Вы #                 | Ученик 🗸            |  |
| E-mail *             |                     |  |
| Пароль *             |                     |  |
| Іодтверждение пароля |                     |  |
| Фамилия              |                     |  |
| Имя 1                |                     |  |
| Отчество             |                     |  |
| Пол                  | 🔵 Мужской 🔘 Женский |  |
| Дата рождения        |                     |  |
| Страна *             | РОССИЯ              |  |
| Регион проживания    | Выберите регион 🗸   |  |
| Школа                |                     |  |

4. Далее Вы увидите следующее:

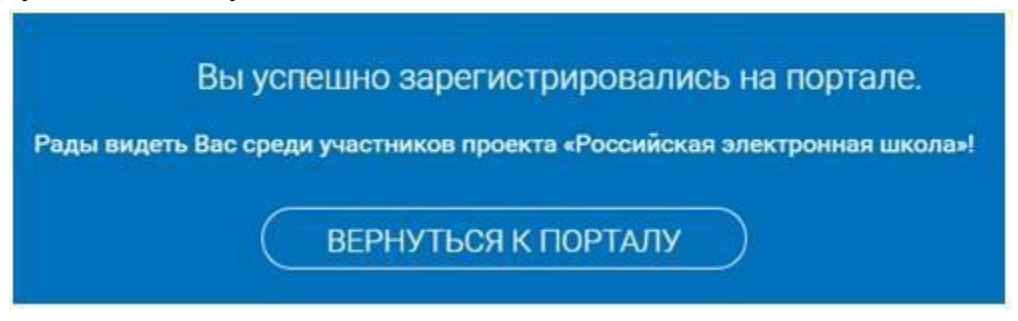

- 5. Теперь Вы можете заниматься самообразованием на этом портале, выполняя предоставленные уроки по Вашему желанию.
- 6. Чтобы получать задания от учителя, необходимо получить от него ссылку для привязки.
- 7. Ссылку необходимо скопировать и вставить в адресную строку браузера и нажать на клавиатуре кнопку ENTER.

| á Poccula: × 🔘<br>- → C 🖡 💽           | Mailnen X    | USer/myteacher | Novra Mi     | K 🖸 DMG_2021 🗙 | Baca   Br 🗙 | Dépason X +    | Q # (      |
|---------------------------------------|--------------|----------------|--------------|----------------|-------------|----------------|------------|
| Россий<br>Электро<br>школа            | ская<br>нная | crex11d        | - never      | <b>`</b>       | Q           |                | Binnes     |
| 📃 предм                               | ЕТЫ КІ       | ЛАССЫ          | ученику      | учителю        | РОДИТЕЛЮ    | школе          |            |
| Расписания                            | Учителя      | Задания        | Дневник      | Достижения     | Уведомления | и Избранное    | Заметки    |
|                                       | Сп           | исок привяз    | анных учител | ей             |             |                |            |
|                                       |              | 0              |              | ФНО препадати  | name)       | Court<br>Rover | 99)<br>994 |
|                                       |              |                |              | Vgane          | ть привеску |                |            |
| 49<br>1 exect<br>Binet (16 wagita 201 | 2)           |                |              |                |             |                |            |
|                                       | -            |                |              |                |             |                |            |

8. После подтверждения учителем привязки Вы можете просматривать и выполнять задания от учителя в закладке «ЗАДАНИЯ»

| → C <sup>a</sup> resh.edu.ru,                                                         |                                                                               |                                                 |                                                                                                    |                                                                                                    |                                                                                                    |                                                                                                 |                         |
|---------------------------------------------------------------------------------------|-------------------------------------------------------------------------------|-------------------------------------------------|----------------------------------------------------------------------------------------------------|----------------------------------------------------------------------------------------------------|----------------------------------------------------------------------------------------------------|-------------------------------------------------------------------------------------------------|-------------------------|
| ПРЕДМЕТЫ                                                                              | КЛАССЫ                                                                        | УЧE                                             | НИКУ УЧИТЕЛЮ                                                                                                    | РОДИТЕЛЮ                                                                                                    | ШКОЛЕ                                                                                                    |                                                                                                 |                         |
| Расписания Учите                                                                      | еля Задани                                                                    | я                                               | Дневник Достия                                                                                                    | ения Уведомле                                                                                                    | ния Избра                                                                                                    | анное                                                                                           | Заметк                  |
|                                                                                       | Список зада                                                                   | аний                                            |                                                                                                    |                                                                                                    |                                                                                                    |                                                                                                 |                         |
|                                                                                       | Предмет В                                                                     | ыберите пр                                      | редме –                                                                                                    | •<br>Класс Выберите класс                                                                                             | - Номер                                                                                                    | урока                                                                                           |                         |
|                                                                                       | Предмет В                                                                     | ыберите пр                                      | редика 🗸 🗸                                                                                                    | • Выберите класс<br>Фильтровать                                                                                       | и номер                                                                                                    | урока                                                                                           |                         |
|                                                                                       | Предмет В                                                                     | ыберите пр                                      | редика – –                                                                                                    | Класс Выберите класс<br>Фильтровать                                                                                   | <ul> <li>Номер</li> <li>Наименование задания</li> </ul>                                                        | урока<br>Статус<br>зедения                                                                      | Действи                 |
| 49<br>1 класс<br>В лет (16 марта 2012)                                                | Предмет Ві<br>Предмет<br>Русский язык                                         | ыберите пр<br>Класс<br>1<br>класс               | редил                                                                                                    | Класс Выберите класс<br>Фильтровать<br>к<br>ают слоги?                                                                | <ul> <li>Номер</li> <li>Наименование<br/>задания</li> <li>задания</li> </ul>                                   | урока<br>Статус<br>задания<br>Ожидает<br>проверки                                               | Действи<br>Урок         |
| 49<br>1 класс<br>8 лет (16 марта 2012)<br>Редектировать профиль                       | Предмет Ва<br>Предмет<br>Русский язык<br>Математика                           | ыберите пу<br>Класс<br>1<br>класс<br>1<br>класс | редик<br>Урок №66. Урок 66. Какие бы<br>Урок №35. Урок 35. Уменьша<br>Разность. Использование эти<br>записей                                | Класс Выберите класс<br>Фильтровать<br>к<br>акот слоги?<br>мое. Вычитаемое.<br>к териинов при чтении                  | <ul> <li>номер</li> <li>Наименование</li> <li>задания</li> <li>задание</li> </ul>                              | урока<br>Статус<br>задания<br>Ожидает<br>проверки<br>Оу дает<br>проверки                        | Действи<br>Урок<br>Урок |
| 49<br>1 класс<br>В лет (16 марта 2012)<br>Редектировать профиль<br>Настройки<br>Выйти | Предмет Ва<br>Предмет<br>Русский язык<br>Математика<br>Литературное<br>чтение | Класс<br>1<br>класс<br>1<br>класс<br>1<br>класс | редия<br>Урок №66. Урок 66. Какие бы<br>Урок №66. Урок 35. Уменьша<br>Разность. Использование эт<br>записей<br>Урок №45. Урок 45. Е. Чаруши | Класс Выберите класс<br>Фильтровать<br>к<br>акот слоги?<br>мое. Вычитаемое.<br>к тереминов при чтении<br>н. «Теремок» | <ul> <li>Номер</li> <li>Наименование<br/>задания</li> <li>задание</li> <li>задание</li> <li>задание</li> </ul> | урока<br>Статус<br>задания<br>Ожидает<br>проверки<br>Ожидает<br>проверки<br>Ожидает<br>проверки | Действи<br>Урок<br>Урок |

9. Прочитайте внимательно задание от учителя, просмотрите все закладки (в каждой закладке есть видео или задания – просмотри и выполни задания)

|        |                                                                                       |                                                                                            |                                                                                                 |                                                                                              | KJ IAUGDI                                                                                | ПРЕДМЕТЫ                                                                                                    |     |
|--------|---------------------------------------------------------------------------------------|--------------------------------------------------------------------------------------------|-------------------------------------------------------------------------------------------------|----------------------------------------------------------------------------------------------|------------------------------------------------------------------------------------------|----------------------------------------------------------------------------------------------------|-----|
|        |                                                                                       |                                                                                            |                                                                                                 |                                                                                              | C                                                                                        | а / Учебные предметы /                                                                                                    | ная |
|        |                                                                                       |                                                                                            |                                                                                                 | 0                                                                                            | (. 1 КЛАСС                                                                               | ский язык                                                                                                    | VC  |
| вперед |                                                                                       | от слоги?                                                                                  | акие быван                                                                                      | Урок 66. K                                                                                   | 2                                                                                        | назад                                                                                                    |     |
| QŮ     |                                                                                       |                                                                                            | "Откоытый волосс"                                                                               | халы Залание                                                                                 | олнительные мател                                                                        |                                                                                                    | DOK |
| •      |                                                                                       |                                                                                            |                                                                                                 |                                                                                              |                                                                                          |                                                                                                    |     |
|        |                                                                                       |                                                                                            |                                                                                                 |                                                                                              |                                                                                          | задание                                                                                                    |     |
| ило и  | с. 32 - 33, выучи пр                                                                  | русскому языку на                                                                          | крой учебник по                                                                                 | лах урока. 2. От                                                                             | я во всех разде                                                                          | 1. Выполни задания                                                                                                    | (   |
| рочную | бодных линеечки о<br>арами заглавную и                                                | ныку, отступи 2 сво<br>строчке напиши па                                                   | дь по русскому яз<br>тетради на одной                                                           | <ol> <li>Открой тетра,</li> <li>"23 марта" 3 В т</li> </ol>                                  | ти внимание!" 3<br>ы, запиши дату                                                        | информацию "Обра<br>предыдущей работн                                                                                           |     |
|        | с слов со стр.137. В                                                                  | пиши 5 словарных<br>ания.                                                                  | ующей строке вы<br>ыполненного зада                                                             | гкость, На след<br>фотографию вы                                                             | значающие мя<br>32 4. Прикрепи                                                           | гласные буквы, обо<br>тетради упр. 2 стр. 3                                                                                     | l   |
| олни в |                                                                                       |                                                                                            |                                                                                                 |                                                                                              |                                                                                          | and the second second second second second second second second second second second second second second second                | -   |
| ил     | с. 32 - 33, выучи пр<br>бодных линеечки о<br>арами заглавную и<br>солов со стр.137. В | русскому языку на<br>њіку, отступи 2 сво<br>строчке напиши па<br>пиши 5 словарных<br>ания. | крой учебник по<br>дь по русскому яз<br>тетради на одной<br>ующей строке вы<br>ыполненного зада | лах урока. 2. От<br>3. Открой тетра,<br>"23 марта" 3 В т<br>гкость, На след<br>фотографию вь | я во всех разде:<br>ти внимание!" 3<br>ы, запиши дату<br>эзначающие мя<br>32 4. Прикрепи | <ol> <li>Выполни задания<br/>информацию "Обра<br/>предыдущей работи<br/>гласные буквы, обо<br/>тетради упр. 2 стр. 3</li> </ol> |     |

10. Выполни письменную часть задания в тетради или на листочке, сфотографируй (если фотографий получилось несколько, отправь в архив), прикрепи файл или архив и отправь учителю на проверку (нажми кнопку «ОТПРАВИТЬ НА ПРОВЕРКУ»)

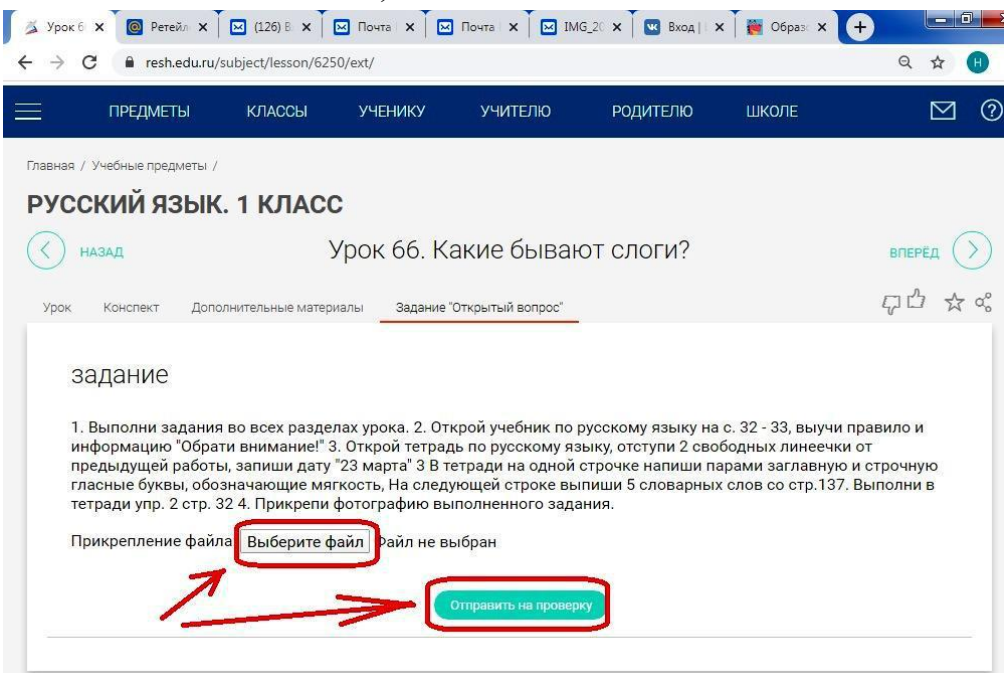